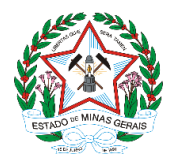

## PROCEDIMENTO PARA PETICIONAMENTO DE REQUERIMENTO DE DECLARAÇÃO DE ESTOQUE DE PESCADO NO SEI!MG

Para iniciar um processo para requerimento de <u>Declaração de Estoque de Pescado</u> no Estado de Minas Gerais no sistema SEI!MG, o usuário deve acessar o portal (clique no link: <u>https://www.sei.mg.gov.br/sei/controlador\_externo.php?acao=usuario\_externo\_logar&id\_orgao\_acesso\_externo=0</u>) e utilizar o login e senha previamente cadastrados:

| GOVERNO DO ESTADO DE MINAS GERAIS |      |                                               |  |
|-----------------------------------|------|-----------------------------------------------|--|
| sei                               |      |                                               |  |
|                                   |      |                                               |  |
|                                   |      |                                               |  |
|                                   |      |                                               |  |
|                                   |      |                                               |  |
|                                   |      |                                               |  |
|                                   |      | Acesso para Usuários Externos                 |  |
|                                   |      | E-mail:                                       |  |
|                                   | seil | Senha:                                        |  |
|                                   | 501. |                                               |  |
|                                   |      | Confirma                                      |  |
|                                   |      | Cilque aqui se voce ainua não esta cadastrado |  |
|                                   |      |                                               |  |

Obs.: O e-mail utilizado para fazer o cadastro de usuário externo só poderá ser utilizado para um único cadastro. Esse e-mail é pessoal e intransferível. Lembramos que para o seu acesso ao SEI deve ser utilizado o e-mail e senha que você cadastrou.

Após realizar o login com o e-mail e senha cadastrado, o usuário deve posicionar o cursor sobre a guia "Peticionamento" e clicar na opção "Processo Novo" para iniciar o processo de peticionamento.

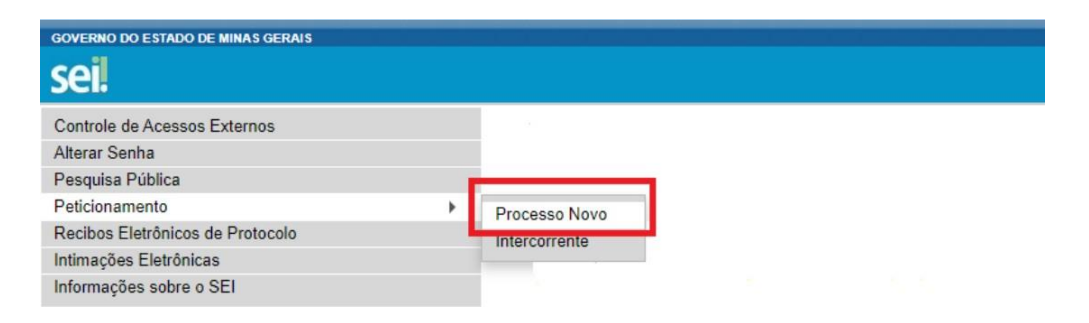

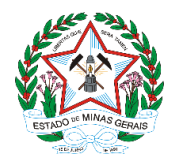

GOVERNO DO ESTADO DE MINAS GERAIS Sistema Estadual de Meio Ambiente Instituto Estadual de Florestas

Em seguida, deve-se clicar no tipo do processo que se deseja iniciar. Para a obtenção da Declaração de Estoque de Pescado, selecionar "IEF - Declaração de Estoque de Pescado", conforme imagem abaixo:

| GOVERNO DO ESTADO DE MINAS GERAIS                                                                                                    |                                                                                                    |
|----------------------------------------------------------------------------------------------------|----------------------------------------------------------------------------------------------------|
| seil                                                                                                    | Land Land Land Land Land Land Land Land                                                                                                    |
| SCEL Controle de Accessos Externos Alterar Senha Pelopias Púlica Pelopias Púlica Recitas Eletritoricas Infirmações Eletritoricas Informações sobre o SEI | Peticionamento de Processo Novo  Teo de Processo IEF - Declaração de Estoque de Pescado  Orientações sobre o Tipo de Processo  Formulário de Pericessamento  Expecificação ersumo limitado a 50 caracteres:  Catadar:   Interessado:                                                                                                    |
|                                                                                                    | Documento     Documento     Conformante     Conformante     Conformate     Conformate     Conformate     Conformate     C |

O próximo passo é preencher o formulário de peticionamento. Cada campo deve ser preenchido com informações sobre o processo que está sendo iniciado pelo usuário externo.

O campo "Especificação" deve ser preenchido com o nome do empreendimento ou da empresa. O campo "Cidade" deve ser preenchido com a cidade onde se localiza a Unidade Regional de Florestas e Biodiversidade (URFBio) do Instituto Estadual de Florestas (IEF) responsável pelo município onde se localiza o empreendimento ou empresa. O processo será então automaticamente direcionado à Unidade (Alto Jequitinhonha, Alto Médio São Francisco, Alto Paranaíba, Centro-Norte, CentroOeste, Centro-Sul, Mata, Metropolitana, Nordeste, Noroeste, Norte, Rio Doce, Sul ou Triângulo).

O documento da declaração de estoque de pescado, deve ser preenchido e assinado pelo usuário externo, para então ser inserido na opção "Documentos Complementares".

| colher arquivo TI STE.pdf                                                                                                    |                           |   |   |  |
|----------------------------------------------------------------------------------------------------|---------------------------|---|---|--|
|                                                                                                    |                           |   |   |  |
| de Documento: (?) Complemento do                                                                                                   | Tipo de Documento: 🕐      | ) |   |  |
| nais documentos 🗸 comprovante                                                                                                    |                           |   |   |  |
| No. 6 - 50                                                                                                    |                           |   |   |  |
|                                                                                                    |                           |   |   |  |
| el de Acesso: ⑦ Hipótese Legal: ⑦                                                                                                  |                           |   |   |  |
| el de Acesso: ⑦ Hipótese Legal: ⑦<br>strito 		 Informação Pessoal (Art. 31 da l                                                    | Lei nº 12.527/2011)       |   | ¥ |  |
| el de Acesso: ⑦ Hipótese Legal: ⑦<br>strito 		 Informação Pessoal (Art. 31 da l                                                    | Lei nº 12.527/2011)       |   | v |  |
| el de Acesso: ⑦ Hipótese Legal: ⑦<br>strito 		 Informação Pessoal (Art. 31 da l<br>nato: ⑦ 	 Nato-digital 		 Digitalizado 		 Adoon | Lei nº 12.527/2011)<br>ar |   | ~ |  |

Após, clicar na opção "Escolher Arquivos" será aberta uma caixa, com acesso aos documentos disponíveis no computador do usuário, para que seja feito o *upload* da declaração de estoque de pescado.

| Locumentos<br>Cis documentos even en carregados abaixo, sendo de sua exclusiva responsabilidade a conformidade entre os dados informados e os documentos. Os Niveis de Acesso que forem indicados abaixo estarão condicionados à análise por servidor público, que<br>poderá aflerá-los a qualquer momento sem necessidade de prévio aviso. |
|----------------------------------------------------------------------------------------------------|
| Documento Principal: 📰 IEF - Requerimento junto ao Sisfauna (clique aqui para editar conteùdo)                                                                                                    |
| Nivel de Acesso:  Hipótese Legal:  Informação Pessoai (Art. 31 da Lei nº 12 527/2011)                                                                                                    |

O usuário deverá escolher o nível de acesso ao Documento, conforme mostra a imagem acima. Orientamos que seja escolhido o acesso restrito sempre que houver informações pessoais do interessado no documento. Escolhido o acesso "Restrito", aparecerá o campo hipótese legal para que seja escolhida a justificativa da escolha de tal nível de acesso. Deve ser escolhido o campo

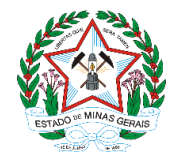

GOVERNO DO ESTADO DE MINAS GERAIS Sistema Estadual de Meio Ambiente Instituto Estadual de Florestas

Informação pessoal, conforme mostra a figura abaixo.

Após conferir devidamente os dados, basta clicar no botão "Peticionar" para concluir o processo, conforme indicado na seta na imagem abaixo.

| Documento: (?) Complemento do 1                       | Tipo de Documento: 🕜 |           |                 |         |       |
|-------------------------------------------------------|----------------------|-----------|-----------------|---------|-------|
| documentos 👻 comprovante                              |                      |           |                 |         |       |
| Acesso: ⑦ Hipótese Legal: ⑦                           |                      |           |                 |         |       |
| <ul> <li>Informação Pessoal (Art. 31 da Le</li> </ul> | ei nº 12.527/2011)   |           | ~               |         |       |
| x 🔊 💿 Nato-digital 🔿 Digitalizado 🛛 🗛                 |                      |           |                 |         |       |
| Nome do Arquivo                                       | Data Tamanho         | Documento | Nivel de Acesso | Formato | Ações |
|                                                       |                      |           |                 |         |       |

Para assinar eletronicamente a petição, o interessado deve informar seu "Cargo/Função" selecionando "cidadão", digitar sua senha (mesma do login) e clicar em "Assinar" para finalizar o peticionamento.

| : SEI - Concluir Peticionamento - Assinatura Eletrônica :: - Google Chrome                                                                                                    | -                                                                                                    |                                                                                                    | ×       |
|----------------------------------------------------------------------------------------------------|----------------------------------------------------------------------------------------------------|----------------------------------------------------------------------------------------------------|---------|
| sei.mg.gov.br/sei/controlador_externo.php?id_tipo_procedimento=256&acao=peticiona                                                                                                    | mento_usuario_                                                                                                    | externo_                                                                                              | co      |
| Concluir Peticionamento - Assinatura Eletrônica                                                                                                    | Assinar                                                                                                    | Feghar                                                                                                | ]       |
| A confirmação de sua sente de acesso iniciará o petitionamento e importa na acetação dos termos e o<br>processo eletritorio, en atém datos portos certenciamento priveiro, en asistantar ados documentos natura<br>são autência os digitalizados, sendo responsável civil, panal e administrativamente pelo uso individo.<br>responsábilidade a contominadas ente os addos informados do a documentos na termos e<br>digitalizados até que decala o definis de revisão dos atés praticadas no processo, pana que, caso solocita<br>Estemos uso por sua decalas o definis de revisão dos atés praticadas no processo, pana que, caso solocita<br>Estemos uso por sua timentedido. Este a maismos estentes a colocativa de se a do a<br>realizados no dia e hora do recelmento pelos SEL, considerando-se tempestivos os praticadas etas as 23<br>SEL, a finade vertincar o recelmento de intimações eletrônicas. | ondições que reger<br>digitais e declaraçã<br>Ainda, são de sua (<br>nais em papel de d<br>do, sejam apresen<br>uais com o próprio<br>processuais se cor<br>h59min59s do últim<br>re, a consulta perió | n o<br>lo de que<br>exclusiva<br>ocumento<br>tados par<br>Usuário<br>Isideram<br>lo día do<br>dica ao | is<br>a |
| Teste                                                                                                    |                                                                                                    |                                                                                                    |         |
| Cargo/Função:                                                                                                    |                                                                                                    |                                                                                                    |         |
| Cidadão 🗸 🗸                                                                                                    |                                                                                                    |                                                                                                    |         |
| Senha de Acesso ao SEI:                                                                                                    |                                                                                                    |                                                                                                    |         |
|                                                                                                    |                                                                                                    |                                                                                                    |         |
|                                                                                                    |                                                                                                    |                                                                                                    |         |
|                                                                                                    |                                                                                                    |                                                                                                    |         |
|                                                                                                    |                                                                                                    |                                                                                                    |         |
|                                                                                                    |                                                                                                    |                                                                                                    |         |

Após assinar a petição, o SEI gerará o Recibo Eletrônico de Protocolo com os dados do peticionamento, incluindo o número do processo que será utilizado para consultas ao seu andamento, conforme mostra imagem abaixo.

|                                                                                                    | Recibo Eletrônico de Protocolo - 17858055                                                                                                    |
|----------------------------------------------------------------------------------------------------|----------------------------------------------------------------------------------------------------|
| Usuário Externo (signatário):                                                                                                    | Teste                                                                                                    |
| IP utilizado:                                                                                                    | 0000.00.017.00                                                                                                    |
| Data e Horário:                                                                                                    | 06/08/2020 13:36                                                                                                    |
| Tipo de Peticionamento:                                                                                                    | Processo Novo                                                                                                    |
| Número do Processo:                                                                                                    | 2100.01.0028654/2020-29                                                                                                    |
| Interessados:                                                                                                    |                                                                                                    |
| Danielle Brini                                                                                                    |                                                                                                    |
| Protocolos dos Documentos (Número SEI):                                                                                                    |                                                                                                    |
| - Documento Principal:                                                                                                    |                                                                                                    |
| - IEF - Requerimento junto ao Sisfauna                                                                                                    | 17858048                                                                                                    |
| - Documentos Essenciais:                                                                                                    |                                                                                                    |
| - Comprovante de Residência Comprovante de Residencia                                                                                                    | 17858050                                                                                                    |
| - Registro do imóvel registro                                                                                                    | 17858051                                                                                                    |
| - CPF cpf                                                                                                    | 17858053                                                                                                    |
| - Documento de Identidade Identidade                                                                                                    | 17858054                                                                                                    |
| Jsuário Externo acima identificado foi previamente avisado que o petici<br>ponsável civil, penal e administrativamente pelo uso indevido. Ainda, fo<br>ponsabilidade:                                                                                                    | onamento importa na aceitação dos termos e condições que regem o processo eletrônico, além do disposto no credenciamento pré<br>i avisado que os niveis de acesso indicados para os documentos estariam condicionados à análise por servidor público, que poderá                                                                                                    |
| <ul> <li>a conformidade entre os dados informados e os documentos;</li> <li>a conservação dos originais em papel de documentos digitalizados<br/>a realização por meio eletrônico de todos os atos e comunicações ja<br/>a observância de que os atos processuais se consideram realizado<br/>a consulta periódica ao SEL, a fim de verificar o recebiemento de initi</li> </ul> | até que decaia o direito de revisão dos atos praticados no processo, para que, caso solicitado, sejam apresentados para qualquer t<br>processuais com o próprio Usuário Externo ou, por seu intermédio, com a entidade porventura representada;<br>s no día e hora do recebirmento pelo SEI, considerando-se tempestivos os praticados até as 23h59min59s do último dia do prazo, co<br>mações eletrônicas. |
| xistência deste Recibo, do processo e dos documentos acima indicado                                                                                                    | is pode ser conferida no Portal na Internet do(a) Instituto Estadual de Florestas.                                                                                                    |
| · · · · · · · · · · · · · · · · · · ·                                                                                                    |                                                                                                    |

Obs.: Este número corresponde ao processo de Declaração de Estoque de Pescado. O usuário deve anotar este número para posteriores consultas ou novas necessidades de envio de documentos.

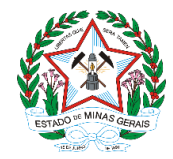

GOVERNO DO ESTADO DE MINAS GERAIS Sistema Estadual de Meio Ambiente Instituto Estadual de Florestas

O usuário também receberá um e-mail confirmando a realização do peticionamento.

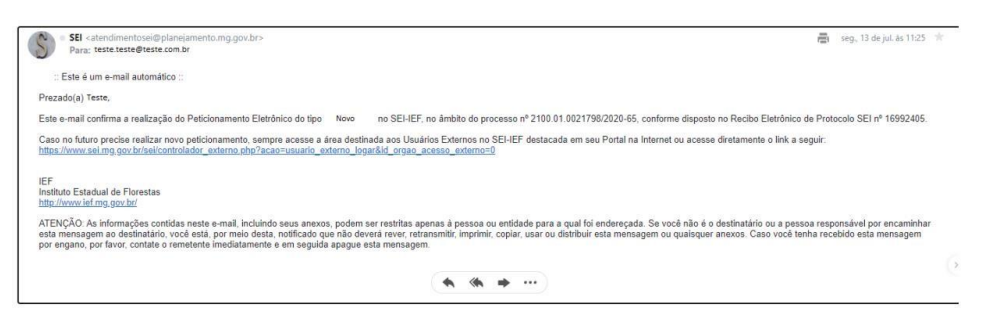

Após o protocolo da solicitação e da documentação, o processo SEI será recebido na Núcleos de Regularização e Controle Ambiental da Unidade Regional responsável pelo município.

Após processado, a Unidade avaliará as informações prestadas e emitirá um recibo dentro do mesmo processo. Pedimos que o usuário entre no processo com frequência para verificar se o recibo da declaração de estoque de pescado foi inserida no processo ou se algum outro documento foi inserido, solicitando mais informações por exemplo.

Tenha uma cópia do recibo e da declaração de estoque no seu estabelecimento.